## How to Access Property Record Cards via Town of Cortlandt's WebGIS Interface

Before you get started please make sure you are using a recent web browser, such as IE version 8,9,10, or 11, or, a recent version of Firefox. Unfortunately Chrome is no longer supported.

Make sure you have the Silverlight Plugin installed (<u>http://Microsoft.com/silverlight</u>).

Make sure you have Adobe Reader installed (<u>http://get.adobe.com/reader/</u>).

Disable popup blockers.

Navigate to http://www.townofcortlandt.com/gis

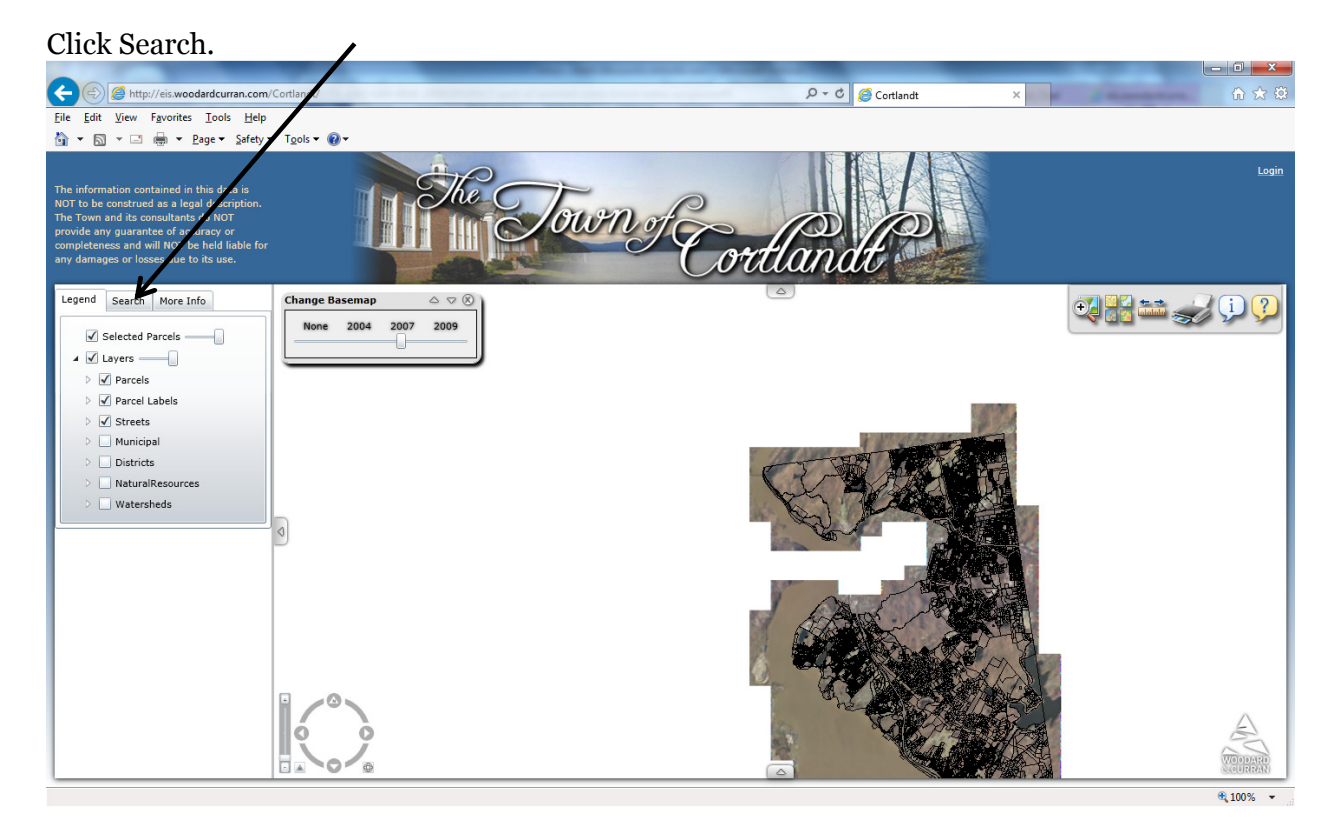

Enter the address or owner name you are looking for, and then click search.

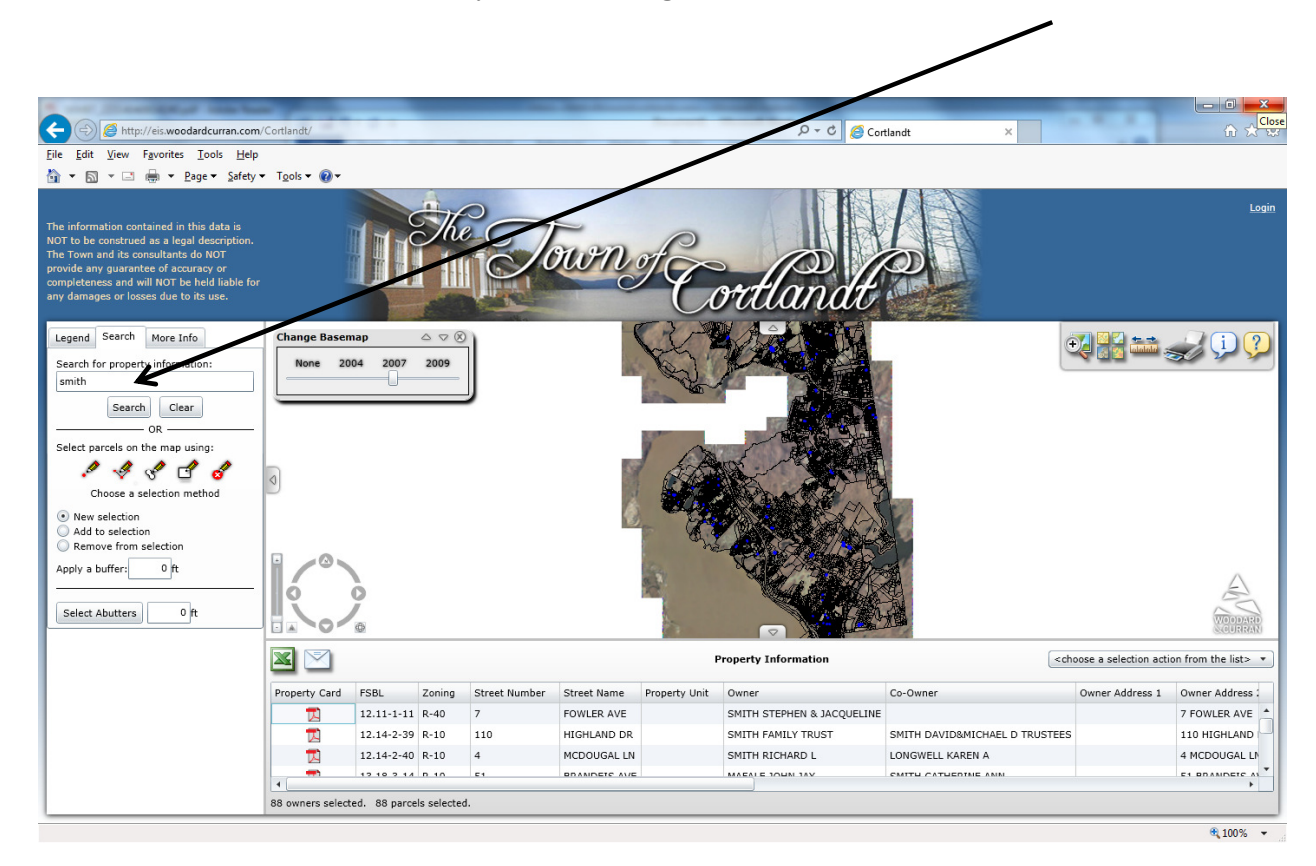

Click on the Property card icon for the property you want to view.

|                                                                                                    |                       |               |               |               |             |               |                            |                               |                        | - 0 ×               |  |
|----------------------------------------------------------------------------------------------------|-----------------------|---------------|---------------|---------------|-------------|---------------|----------------------------|-------------------------------|------------------------|---------------------|--|
|                                                                                                    | /Cortlandt/           |               |               |               |             |               | ې 🖉 🛇 🗸 🖉 Cor              | ti dt 🛛 🕹                     |                        | <b>≜</b> ★ ☆        |  |
| <u>File Edit View Favorites Tools H</u> elp                                                                                                    |                       |               |               |               |             |               |                            |                               |                        |                     |  |
| 🐴 🕶 🔝 👻 🖶 🖷 💌 <u>P</u> age 🕶 <u>S</u> afety 🖤                                                                                                    | • T <u>o</u> ols ▼ @▼ |               |               |               |             |               |                            |                               |                        |                     |  |
| The information contained in this data is<br>NOT to be construed as a legal description.<br>The Town and its consultants do NOT<br>provide any guarantee of accuracy or<br>completeness and will NOT be held liable for<br>any damages or losses due to its use. |                       |               | The           | 2             | mm          | t E           | Atlandt                    |                               |                        | Login               |  |
| Legend Search More Info<br>Search for property information:<br>smith<br>Search Clear<br>OR<br>Select parcels on the map using:<br>Choose a selection method<br>ONew selection<br>Add to selection<br>Apply a buffer:<br>0 ft                                     | Change Basem          | ap<br>34 2007 | △ ▽ ⊗<br>2009 |               |             |               |                            |                               |                        |                     |  |
|                                                                                                    |                       |               |               |               |             |               |                            |                               |                        |                     |  |
|                                                                                                    |                       |               |               |               |             | ,             | Property information       |                               | nouse a selection acti | on from the list> * |  |
|                                                                                                    | Property C            | FSBL          | Zoning        | Street Number | Street Name | Property Unit | Owner                      | Co-Owner                      | Owner Address 1        | Owner Address :     |  |
|                                                                                                    |                       | 12.11-1-11    | R-40          | 7             | FOWLER AVE  |               | SMITH STEPHEN & JACQUELINE |                               |                        | 7 FOWLER AVE        |  |
|                                                                                                    | 1                     | 12.14-2-39    | R-10          | 110           | HIGHLAND DR |               | SMITH FAMILY TRUST         | SMITH DAVID&MICHAEL D TRUSTEE | s                      | 110 HIGHLAND        |  |
|                                                                                                    |                       | 12.14-2-40    | R-10          | 4             | MCDOUGAL LN |               | SMITH RICHARD L            | LONGWELL KAREN A              |                        | 4 MCDOUGAL LN       |  |
|                                                                                                    | -                     | 10 10 0 14    | D 10          | E1            |             |               | MAEALE 1000 149            | CMITH CATHEDINE ANN           |                        |                     |  |
|                                                                                                    | 88 owners selecte     | ed. 88 parce  | ls selected   | l.            |             |               |                            |                               |                        |                     |  |
| ·                                                                                                    |                       |               |               |               |             |               |                            |                               |                        | € 100% <del>-</del> |  |

Read the disclaimer. If you agree, click on I Agree.

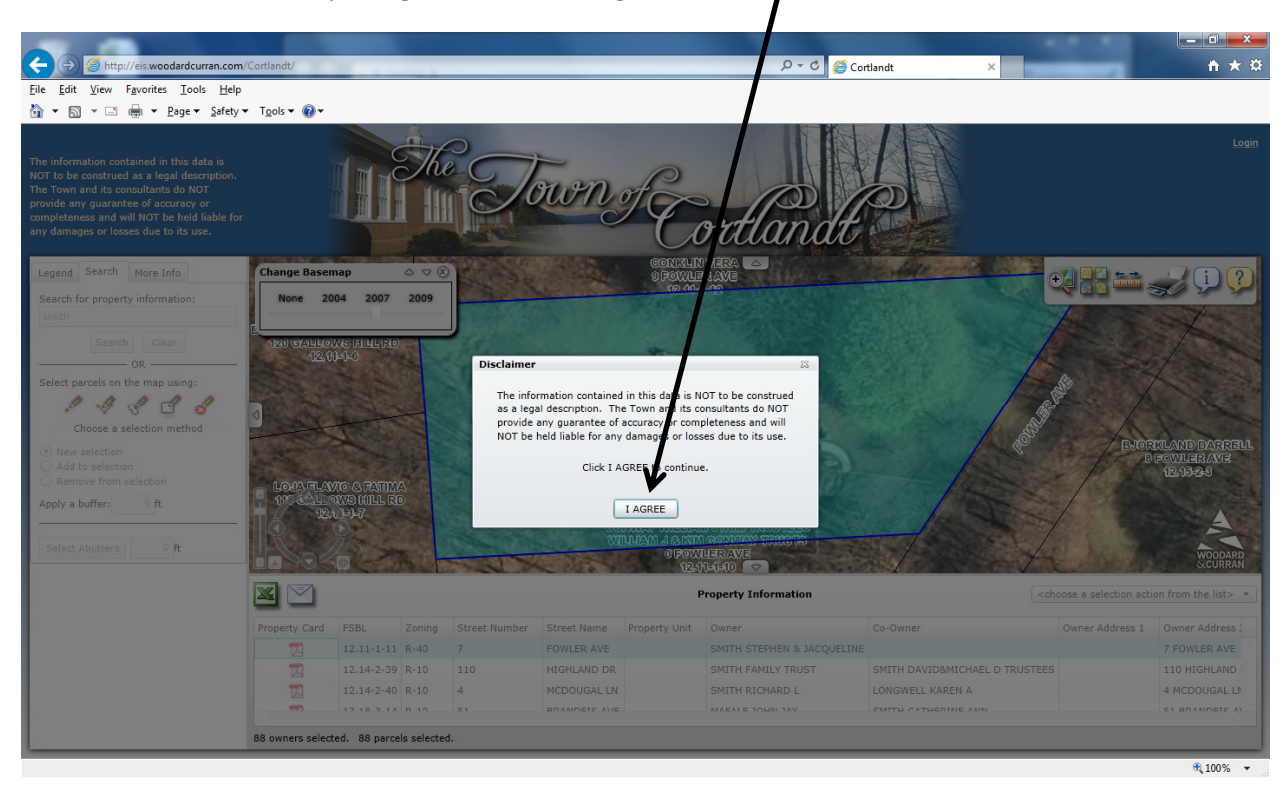

The property card will appear as a multiple paged .pdf file in another browser window.

Use the scroll bar on the side of your browser window to see other pages.

|                                                                | ocs/propcards/new/0120110001011000.p | df                   |                       |                        | 5 <del>-</del> Q              | Cortlandt                 | _     | 🧟 eis.woodardcurrant.om | × † ×    |
|----------------------------------------------------------------|--------------------------------------|----------------------|-----------------------|------------------------|-------------------------------|---------------------------|-------|-------------------------|----------|
| <u>File</u> Edit <u>Go</u> to F <u>a</u> vorites <u>H</u> elp  |                                      |                      |                       |                        |                               |                           |       |                         |          |
| 🐴 💌 🔝 👻 🖃 🖷 💌 <u>P</u> age 🕶 <u>S</u> afety 💌 T <u>o</u> ols 💌 | <b>0</b> •                           |                      |                       |                        |                               |                           |       |                         |          |
|                                                                | TOWN OF CO                           | RTLAN<br>MAP PAGE ZO | IDT, N.Y              | PROP                   |                               | CORD CAR                  | D     |                         |          |
|                                                                | PROPERTY ADDRESS                     | 3FI I                | 5                     | GAUDINE CONWAY, WILLIA | ER David 10<br>MJ. # 1006,205 | 13 7/21/51<br>78-7-99 135 | ,000  |                         | <b>–</b> |
|                                                                | 7 FOWLER A                           | JE                   |                       | MITH, STEPHEN 4 J      | ACQUELINE # 402               | 7-21-00 22                | 8,500 |                         |          |
|                                                                | COORDINATE SYSTEM                    | N.Y.S. C             | ODE                   |                        |                               |                           |       |                         |          |
|                                                                | SPECIAL DISTRICT CODES               |                      | F                     |                        |                               |                           |       |                         |          |
|                                                                | 95 13 73 57                          | 1                    | ] t                   |                        |                               |                           |       |                         |          |
|                                                                |                                      | h/cy-his. com        | H\$O - 6/4/44 - R\$S. |                        |                               |                           |       |                         |          |
|                                                                | ASSESSMENT RECORD                    | _                    |                       |                        |                               |                           |       |                         |          |
|                                                                | YEAR                                 | 1966                 |                       | _                      |                               |                           |       |                         |          |
|                                                                |                                      | 375                  |                       |                        |                               |                           |       |                         |          |
|                                                                | TOTAL - FULL                         | 4/25<br>El MI        |                       |                        |                               |                           |       |                         |          |
|                                                                | O.A. EXEMPTION                       | 3100                 |                       |                        |                               |                           |       |                         |          |
|                                                                | V.A. EXEMPTION                       |                      |                       |                        |                               |                           | _     |                         |          |
|                                                                | FULL EXEMPTION                       |                      |                       |                        |                               |                           |       |                         |          |
|                                                                | EXEMPTION - OTHER                    |                      |                       |                        |                               |                           |       |                         |          |
|                                                                | TOTAL - LESS EXEMPTION               |                      |                       |                        |                               |                           |       |                         |          |
|                                                                |                                      |                      |                       |                        |                               |                           |       |                         |          |
|                                                                |                                      |                      |                       |                        |                               |                           |       |                         |          |
| Done                                                           |                                      |                      |                       |                        |                               |                           |       |                         |          |